- 1. ouvrir le document « parabole » et cocher la case « aspect graphique » : une parabole apparaît.
  - (a) modifier les valeurs des coefficients a, b et c;
  - (b) quelle est l'influence de la valeur de a sur la parabole?
  - (c) quelle est l'influence de la valeur de b sur la parabole?
  - (d) quelle est l'influence de la valeur de c sur la parabole?
- 2. (a) Après avoir fixé des valeurs pour les coefficients a, b et c, résoudre l'équation

$$a \cdot x^2 + b \cdot x + c = 0$$

pour les valeurs de a, b et c choisies;

- (b) Vérifier la cohérence de vos réponses avec le graphique;
- (c) En cochant la case « aspect numérique », vérifier l'exactitude de vos réponses ;
- (d) Recommencer autant de fois que nécessaire pour que cela devienne un automatisme.

## 3. Et pour les inéquations?

Fixer les paramètres a, b et c aux valeurs que vous souhaitez ;

- (a) Conjecturer le signe de l'expression  $a \cdot x^2 + b \cdot x + c$  pour ces valeurs de a, b et c;
- (b) Retrouver ces résultats par le calcul;
- (c) Mettre en place une méthode « numérique » permettant de connaître le signe d'un trinôme;
- (d) Recommencer autant de fois que nécessaire pour que cela devienne un automatisme en vérifiant à chaque fois les résultats à l'aide du graphique.